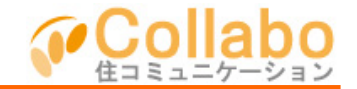

| Collebo    | ホーム 催人取足 コラポからのお知らせ ロブアウト                     |         |      |               |               | N# 07791                                 |  |
|------------|-----------------------------------------------|---------|------|---------------|---------------|------------------------------------------|--|
| 64         | コラボパー                                         | ウマンシ    | コン   | an owned as   | Ω.            | ) 😣                                      |  |
| 8557898    | - 1000<br>201                                 | 8556    | 2000 | annonen<br>ER | 707<br>(0:06) | 20078/6                                  |  |
| BB 2 HOL   |                                               | 8       | 0278 |               |               |                                          |  |
|            | 19.0                                          |         |      |               |               |                                          |  |
| O EXAMEL   | ENRICE ANTARD LANCE WERE                      |         |      |               |               |                                          |  |
| (Brights)  | しついっしかったがったのやまこが用のた影響業業サービス 日間市               |         |      |               | 175-          | 4513092892                               |  |
| Confine)   | Columna and and and and and and and and and a |         |      |               | 98/21-12/2    | 98/21-05/25-272 MT 184                   |  |
| C DRAIDED  | STATISTICS STATISTICS                         |         |      |               |               |                                          |  |
| O D2RMED   | ●王単振のため。ため。サービスになった。■日前秋                      |         |      |               |               | 事録                                       |  |
|            |                                               |         |      | C to Litt     | 81281         |                                          |  |
| 2 2989     | 理会社さんへのお                                      | 10-5 Kt |      |               | 申請書           | <ul> <li>届出書</li> <li>第3+2.84</li> </ul> |  |
| O EXAPOI   | 12.27+(124) 活事会 スタジの)                         |         |      | 4017948       | · (如果#####    |                                          |  |
| O EARINGI  | 12/1-52/2/2010-12:51/2 任務 (法部                 |         |      |               | 10.000        | - 0.7 Million                            |  |
| ○ 85,81981 | No. 2008-04: UK XR                            |         |      |               |               |                                          |  |
| O Exiting) | 2.866.0 (U.S. 2)                              | 18      |      |               |               |                                          |  |

## ①「施設予約」を選択。

| Cofeio (ホーム BAB2 376+4881# 0779)               |
|------------------------------------------------|
|                                                |
|                                                |
| 🐚 maxees 🔊 reves 🛃 reason 🧉 reves 🚳 maxees 💉 🕬 |
| 能設予約<br>20歳法予約237                              |
| н а п                                          |
| 金肉 整合家 ※                                       |
|                                                |
|                                                |
|                                                |
| 610 0 440 ST40                                 |
| bis millenadus/D3/Pas                          |
| 日本本<br>日中大年                                    |
| 部局争号 ■11例号後の部屋参考をご記入び23()。<br>1907             |
| 201                                            |
| 94                                             |
|                                                |
|                                                |
|                                                |
|                                                |
|                                                |
| 2545.010                                       |
| # 2                                            |

④「開始日時」「終了日時」「予約形式」を選択。 「お名前」「部屋番号」を入力。(住民権限閲覧不可) 必要であれば「タイトル」(住民権限閲覧可)と「メモ」 (住民権限閲覧不可)を入力し、「確認」を選択。

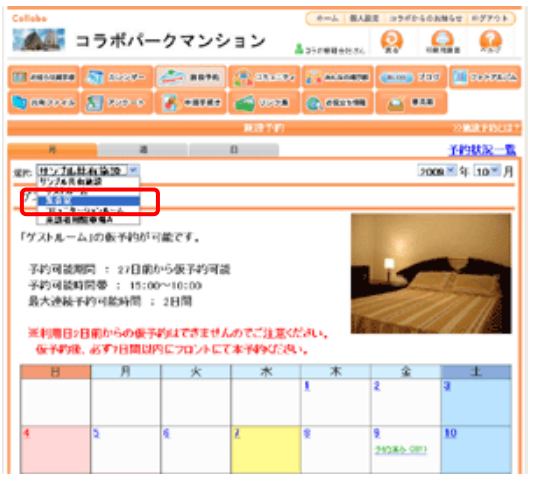

②登録したい施設を選択。

| Callaba          | 🌃 コラボバークマ                                                                                                    | *-ム #ABX 3755-GRANE 9773)<br>ンション よう58831135                                           |  |  |  |
|------------------|----------------------------------------------------------------------------------------------------|----------------------------------------------------------------------------------------|--|--|--|
| 00 est<br>10 est | 1980 🖓 1999- 🧼 1<br>1942 📓 1999- 🏹 1                                                                                                    | 8888 (223027 (24000000 (2000) 707 (2000)/05<br>8888 (2000) (2000) (2000) (2000) (2000) |  |  |  |
| 集会座              | л а                                                                                                    | 842749 28437<br>B <del>149422-1</del> 5                                                |  |  |  |
|                  | 27-92<br>9AB                                                                                                    | 予約読み                                                                                   |  |  |  |
|                  | お名前(利用者)<br>部屋番号                                                                                                    | 田平大郎<br>501                                                                            |  |  |  |
|                  | 1000000<br>100000<br>100000                                                                                                    | 2011<br>2011                                                                           |  |  |  |
|                  | 氏名(登録者) コンボバーク管理会社     「約 正 】     日本     日本 |                                                                                        |  |  |  |

⑤入力内容を確認し、「登録」を選択。

| Collabo                                  | 10.00                                             |                                                 |                     | 8-1 個人跟                                                                                                    | 2 3745-668   | 用もせ ロダアウト  |
|------------------------------------------|---------------------------------------------------|-------------------------------------------------|---------------------|----------------------------------------------------------------------------------------------------|--------------|------------|
| <u>A</u>                                 | コラボバー                                             | -クマンシ                                           | シン                  | 55 mm 8 + 1.04                                                                                                    | 0            | a. 🤬       |
| anorana 🛛                                | St 1209-                                          | 20 889R                                         | (B) Marrie          | and the second second s | CELED 727    | -          |
| 0.000                                    | 🔊 200-5                                           | <b>7</b> . 08587                                | 📹 2228              | @, rezeau                                                                                                    | <b>1</b> 000 |            |
|                                          |                                                   |                                                 | JRIP THE            |                                                                                                    |              | 2000212102 |
|                                          |                                                   |                                                 | в                   |                                                                                                    |              | Wate-      |
| De Sca                                   | M                                                 |                                                 |                     |                                                                                                    | 200          | ●▼年 10▼.   |
| 集合定                                      |                                                   |                                                 |                     |                                                                                                    |              |            |
| 子的可能用<br>子的可能则<br>最大連続子<br>※利用目2<br>依予約後 | 間:27日前<br>間帯:9100<br>初回診時間:<br>日前からの低子<br>、必ず7日間以 | から数予約可容<br>~21:00<br>5時間<br>約はできません<br>内につロントにで | Lのでご注意く<br>C本予約Kださい | enu.<br>N                                                                                                    |              | 1          |
| 11                                       | 4.1                                               | - 4-                                            |                     | 100                                                                                                    |              |            |
|                                          | 73                                                | ~                                               |                     |                                                                                                    | 20           | ±          |
|                                          | //                                                | ~                                               | -                   |                                                                                                    | 2            | 5          |
| 1                                        | 2                                                 | 6                                               | L                   |                                                                                                    | 2            | 2<br>19    |

③登録したい日付を選択。

| Collado (ホーム 日本日本 1970)-<br>Collado (ホーム 日本日本 1970)-<br>Collado (ホーム 日本日本 1970)-<br>エラボパークマンション (ホーム 日本日本 1970)-<br>(ホーム 日本日本 1970)-<br>(ホーム 1970)-<br>(ホーム 1970)-<br>(ホーム 1 |                  |                          |  |  |  |
|----------------------------------------------------------------------------------------------------|------------------|--------------------------|--|--|--|
| El novana di corre dei ante di<br>Transce di corre di canto di                                                                                                    | actual Statement |                          |  |  |  |
|                                                                                                    | KEP Y-MI         | STREET & KNOLER T        |  |  |  |
|                                                                                                    |                  | 子科学校是一篇                  |  |  |  |
| (4): 爆火室 ※                                                                                                    |                  | 2008 羊羊 10 羊月            |  |  |  |
| 隼公室                                                                                                    |                  |                          |  |  |  |
| 1年金宝1000平495/可蔵です。<br>平均可能時間: 22日前から6平49可能<br>平均可能時間: 500~21:00<br>最大連絡予約可能時間: 5時間<br>※利用日2日約からの保予約日できませんのでご注意びださい。<br>保予約後、必ず7日間以内に2022ドにで本予約欠ださい。                                                                                                    |                  |                          |  |  |  |
| <b>日</b> 月火                                                                                                    | * *              | 2 ±                      |  |  |  |
| 1 2 8 2                                                                                                    | 1                | 2 12                     |  |  |  |
|                                                                                                    |                  | 1000-1200<br>215378-1523 |  |  |  |

⑥予約登録されました!